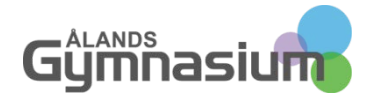

## Handledning i Omtentamens anmälning

Logga in på Wilma i en dator, så finns det en flik som heter "Tenter".

Under den fliken så finns de omtenter som man kan anmäla sig till. Det är endast de omtenter som är anmälningsbara för nästkommande omtentamens tillfälle som det går att anmäla sig till. Anmälningstiden till de olika omtenterna finns under kolumnen "Anmälning" som oftast är från måndag till söndag veckan före nästa omtentamens tillfälle.

| 💉 W                                               | I L                              | М                                | А                          | 1                                                             | 1                                             |                                              |                 |        |              |                      |            |                          | - 92.5     | -                       | -                       |
|---------------------------------------------------|----------------------------------|----------------------------------|----------------------------|---------------------------------------------------------------|-----------------------------------------------|----------------------------------------------|-----------------|--------|--------------|----------------------|------------|--------------------------|------------|-------------------------|-------------------------|
| Intern post Sche                                  | ma Studier                       | Prov                             | Inlärning i arbo           | te Yrkesprov                                                  | Lektionsanteckningar                          | Utskrifter Enk                               | iter Kursbricka | Tenter | Anslagstavla | Läroplan             | Studerande | Lärare                   | Personal   | Salar                   | Blanketter              |
| igen huvudsida 🕨 Te                               | enter                            |                                  |                            |                                                               |                                               |                                              |                 | -      |              |                      |            |                          |            |                         |                         |
| Tenter                                            |                                  |                                  |                            |                                                               |                                               |                                              |                 |        |              |                      |            |                          |            |                         |                         |
|                                                   | - 2027                           |                                  | 12. 14. 2                  |                                                               |                                               |                                              |                 |        |              |                      |            |                          |            |                         |                         |
| Kommande tenta                                    | amen i de ki                     | urser s                          | om du avlagt:              |                                                               |                                               |                                              |                 |        |              |                      |            |                          |            |                         |                         |
| Sok                                               | Sak                              |                                  | Sok                        |                                                               | Sök                                           | Sök                                          | Sök             |        | Sok          |                      | Sök        |                          | Sok        |                         |                         |
| Tentamen 🍦                                        | Tentdatum 🌼                      |                                  | e Ani                      | nälning 🌼                                                     | Kurs 🌼                                        | Lärare                                       | Lärare 0        |        | Rum 🌼        |                      | Anmälda 🌼  |                          | Тур 🔅      |                         | Funktion                |
| Engelska 1                                        | 0 12.11.2015                     |                                  | 20.                        | 109.11.2015                                                   | EN1                                           | Ктј                                          | ктj             |        | *)           |                      | 0          |                          | Omtentamen |                         | Anmäl di                |
| Matematik 1                                       | 0 20.10.2015                     |                                  | 20.                        | - 30.10.2015                                                  | Matte1                                        | ктj                                          |                 | 2      |              | 0                    |            | Omtentamen               |            |                         | Anmal dig               |
| 🕞 Skriv ut                                        |                                  |                                  |                            |                                                               |                                               |                                              |                 |        |              |                      |            |                          |            |                         |                         |
| -                                                 |                                  |                                  |                            |                                                               |                                               |                                              |                 |        |              |                      |            |                          |            |                         |                         |
| Ovriga kommand                                    | de tenter:                       |                                  |                            |                                                               |                                               |                                              |                 |        |              |                      |            |                          |            |                         |                         |
| sok                                               | Sök                              |                                  | Sok                        |                                                               | Sök                                           | Sok                                          |                 | Sök    |              | Sók                  |            | Sök                      |            |                         | ]                       |
| Tentamen 🌼                                        | Tento                            | latum                            | <ul> <li>Ann</li> </ul>    | mälning 🔍                                                     | Kurs 0                                        | Lärare                                       | 0               | Rum    |              | Anmal                | da 🕆       | Тур                      |            |                         | Funktione               |
| Servering                                         | 04.11                            | .2015                            | 26.                        | 101.11.2015                                                   | Servering                                     | AmSu                                         |                 |        |              | 0                    |            | Omt                      | entamen    |                         |                         |
| Servering                                         | 18.11.                           | .2015                            | 9                          | 15.11.2015                                                    | Servering                                     | AmSu                                         |                 |        |              | 0                    |            | Omt                      | entamen    |                         |                         |
| Vinlāra 1                                         | 04.11                            | 2015                             | 26.                        | 101.11.2015                                                   | Vinlära 1                                     | ChSc                                         |                 | NO34   |              | 0                    |            | Omt                      | entamen    |                         |                         |
| Tentamen ©<br>Servering<br>Servering<br>Vinlara 1 | Tento<br>04.11<br>18.11<br>04.11 | latum<br>.2015<br>.2015<br>.2015 | • Anr<br>26.:<br>9<br>26.: | mälning 0<br>10. – 1.11.2015<br>15.11.2015<br>10. – 1.11.2015 | Kurs ©<br>Servering<br>Servering<br>Vinlära 1 | Lărare<br><u>AmSu</u><br>AmSu<br><u>ChSc</u> | •               | Rum :  |              | Anmäl<br>0<br>0<br>0 | da 🕆       | Typ<br>Omt<br>Omt<br>Omt | ent<br>ent | tamen<br>tamen<br>tamen | tamen<br>tamen<br>tamen |

Du skall endast göra en anmälan till omtentamen i de kurser som du har avlagt och som du har ett underkänt vitsord i. Under rubriken "Kommande tentamen i de kurser som du avlagt" finns de kurser som du kan anmäla dig till. Vill du se om du har underkänt i någon av dessa så klickar du på den blå punkten vid den tentamen som du undrar över.

## Tenter

| Kommande tent | amen | i da kurear er<br>Engelska 1 |    |                        |        |  |
|---------------|------|------------------------------|----|------------------------|--------|--|
| Sök           |      |                              |    |                        | Sök    |  |
| Tentamen 🔶    |      | 07.08.2015                   | UU | Kmj (Mikael Johansson) | Kurs 🔶 |  |
| Engelska 1    | 0    | 20.10.2015                   |    | 20.109.11.2015         | EN1    |  |
| Matematik 1   | 0    | 20.10.2015                   |    | 2030.10.2015           | Matte1 |  |

品 Skriv ut

Det poppar upp en ruta som talar om vilket vitsord som du har i kursen och vilken lärare som satt vitsordet. Har du ett underkänt vitsord så klickar du på den blå knappen "Anmäl dig". Kom ihåg att du endast kan skriva ett prov vid ett och samma tillfälle.

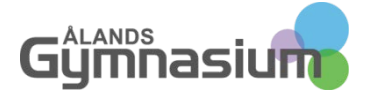

\_\_\_\_

När du har anmält dig så kommer omtentamen att flytta till rubriken "Du har anmält dig till följande tentamen". Där finns även en annullera knapp, den klickar du på om du ångrar dig eller vill byta omtentamen. Tänk på att när anmälningstiden gått ut så kan du inte anmäla dig eller ångra ditt val av omtentamen. Kom ihåg att läsa på och gå till din anmälda omtentamens tillfälle.

| Tenter                                      |                                         |                                                    |                                         |                                 |                   |                            |                                          |           |
|---------------------------------------------|-----------------------------------------|----------------------------------------------------|-----------------------------------------|---------------------------------|-------------------|----------------------------|------------------------------------------|-----------|
| Du har anmält d                             | lig till följande tentamen              | 12                                                 |                                         |                                 |                   |                            |                                          |           |
| Sök                                         | Silk                                    | Sök                                                | Sők                                     | S8k                             | Sök               | Sök                        | Sök                                      |           |
| Fentamen 🌼                                  | Tentdatum 0                             | Anmalning 9                                        | Kurs 0                                  | Larare ©                        | Rum 0             | Anmālda =                  | Тур о                                    | Funktione |
| ingelska 1                                  | 0 20.10.2015                            | 20.109.11.2015                                     | EN1                                     | Kmj                             | -                 | 1                          | Omtentamen                               | Annullera |
| A Skriv ut                                  |                                         |                                                    |                                         |                                 |                   |                            |                                          |           |
|                                             |                                         |                                                    |                                         |                                 |                   |                            |                                          |           |
| kommande tent                               | amen i de kurser som di                 | u avlagt:                                          |                                         |                                 |                   |                            |                                          |           |
| Şōk:                                        | 56k                                     | Sök.                                               | Sök                                     | 50k                             | Sok               | Sok                        | Sók                                      |           |
| fentamen =                                  | Tentdatum =                             | Anmälning                                          | Kurs 🌼                                  | Lărare 🤤                        | Rum 👳             | Anmālda =                  | Тур 🔍                                    | Funktione |
| fatematik 1                                 | 0 20.10.2015                            | 20 30.10.2015                                      | Matte1                                  | Kmj                             |                   | 0                          | Omtentamen                               | Anmai dig |
| A Skriv ut                                  |                                         |                                                    |                                         |                                 |                   |                            |                                          |           |
|                                             |                                         |                                                    |                                         |                                 |                   |                            |                                          |           |
| Övriga komman                               | de tenter:                              |                                                    |                                         |                                 |                   |                            |                                          |           |
|                                             |                                         |                                                    |                                         |                                 |                   |                            |                                          |           |
| Sök                                         | Sok                                     | Sok                                                | Sok                                     | Sok                             | Sok               | Sak                        | Solc                                     |           |
| sok<br>Tentamen 🌼                           | Sok<br>Tentdatum 9                      | Sok<br>Anmälning 👂                                 | Sok<br>Kurs 🌣                           | Sok<br>Lärare 🌣                 | Sok<br>Rum 9      | Sok<br>Anmalda 🌣           | Sok<br>Typ ©                             | Funktione |
| Sok<br>Tentamen 0<br>Servering              | Tentdatum @<br>04.11.2015               | Sok<br>Anmälning 0<br>26.10, - 1.11.2015           | Sok<br>Kurs ©<br>Servering              | Sok<br>Lärare 0<br>AmSu         | Sok<br>Rum ¢      | Sok<br>Anmalda O<br>0      | Sok<br>Typ ©<br>Omtentamen               | Funktione |
| Sok<br>Tentamen 9<br>Servering<br>Servering | Tentdatum 0<br>04.11.2015<br>18.11.2015 | Sole<br>Anmälning<br>26.101.11.2015<br>915.11.2015 | Sok<br>Kurs a<br>Servering<br>Servering | Sok<br>Lärare ©<br>AmSu<br>AmSu | Sok<br>Rum 0<br>- | Sok<br>Anmalda ©<br>0<br>0 | Sok<br>Typ ©<br>Omtentamen<br>Omtentamen | Funktione |

🖧 Skriv ut